# Οδηγός Αναβάθμισης Λογισμικού

# Προσοχή

- 1. Κάνετε σωστό έλεγχο της πλήρους ονομασίας μοντέλου της συσκευής.
- πχ) 47LX9500-UA : Το πλήρες μοντέλο πρέπει να περιλαμβάνει και το "-UA".
- 2. Επιλέξατε το αντίστοιχο αρχείο αναβάθμισης από την ιστοσελίδα.
- 3. Μην σβήσετε την συσκευή μέχρι να ολοκληρωθεί η διαδικασία αναβάθμισης.

## 1. Μέθοδος για την επιβεβαίωση του πλήρους μοντέλου της τηλεόρασης.

Μέθοδος ①. Έλεγχος της ετικέτας (Στο πλαϊνό ή πίσω μέρος της τηλεόρασης).

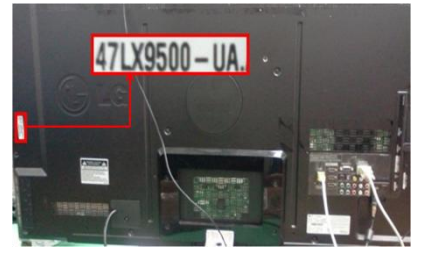

or

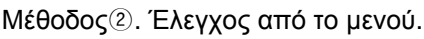

- Πιέστε το πλήκτρο [MENU].
- 2) Πιέστε 📕 το κόκκινο πλήκτρο στο τηλεχειριστήριο.

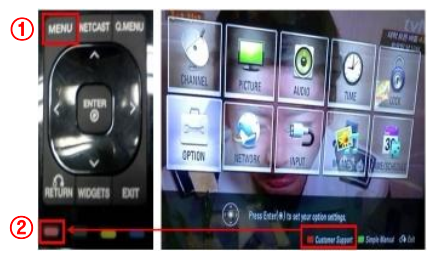

Μέθοδος ③. Επιλέξτε τις Ρυθμίσεις.

- 1) Πιέστε το πλήκτρο [Home]
- 2) Επιλέξτε το "SETUP" ή Ρυθμίσεις.

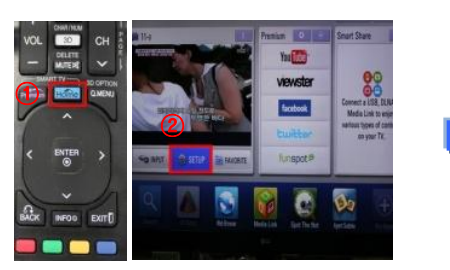

| 14 | Manager and a second second se |  |
|----|----------------------------------------------------------------------------------------------------|--|
| -  | •Software Update                                                                                                    |  |
| 0  | Picture Test                                                                                                    |  |
| 0  | *Sound Test                                                                                                    |  |
| 6  | Product/Service Info.                                                                                                    |  |

«Υποστήριξη» και επιλέξτε το

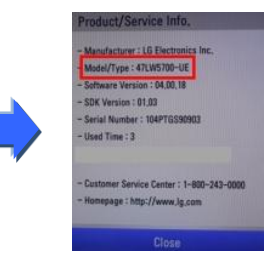

- 2. Μέθοδος για την επαλήθευση του μοντέλου και του αρχείου της αναβάθμισης στην ιστοσελίδα.
  - ① Επιλέξτε το "Προγράμματα οδήγησης και λογισμικό". ③ Ελέγξτε το πλήρες όνομα μοντέλου (πχ. 47LX9500-UA) καθώς και τον λόγο που χρειάζεται η αναβάθμιση.
  - ② Επιλέξτε την έκδοση λογισμικού.

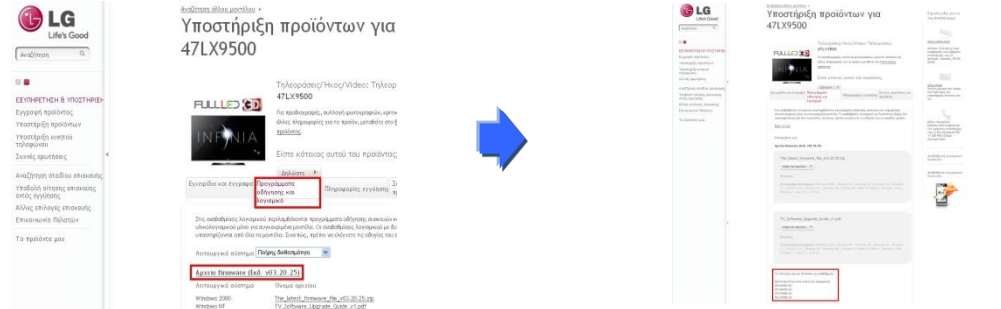

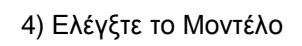

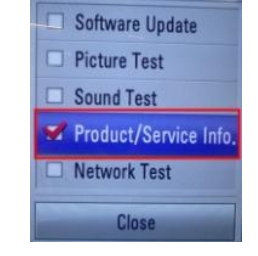

Πληροφορίες Προϊόντος

3) Ελέγξτε το

3) Προχωρήστε στο

47LX9500-UA.

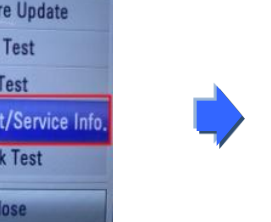

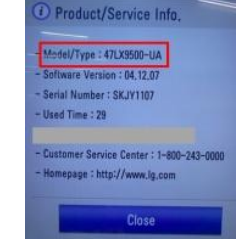

## 5) Ελέγξτε το μοντέλο

## Βρίσκοντας το λογισμικό.

① Επιλέξατε την χώρα σας αφού συνδεθείτε στο www.lg.com. ② Πηγαίνετε στην « Εξυπηρέτηση & Υποστήριξη ».

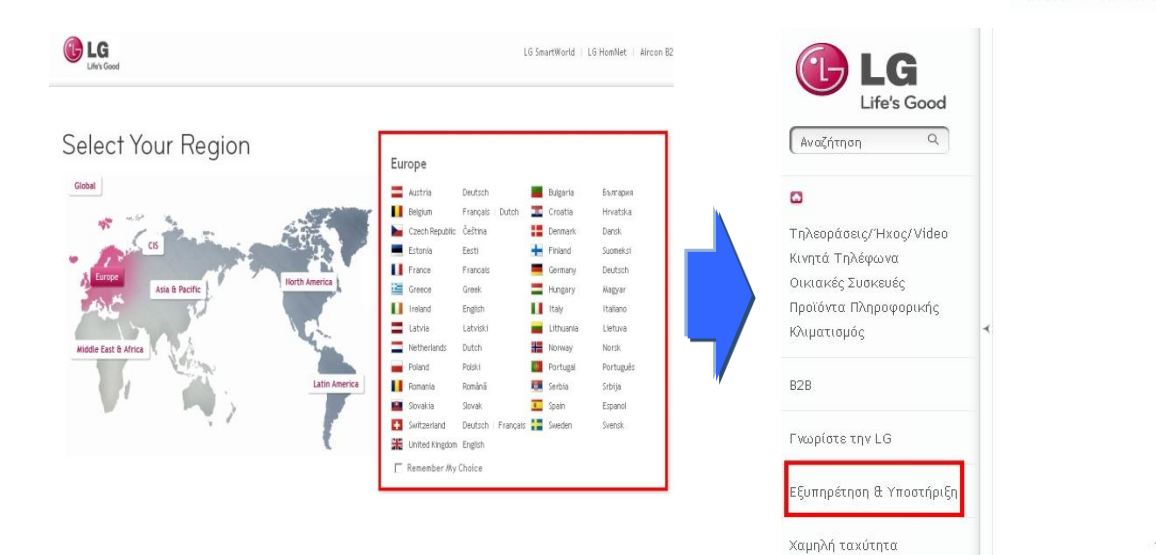

#### LG Optimus 3E

Για απόλαυση 3D περιεχομένο 4,3'', δύο κάμερες 5MP για λι φωτογραφιών και απόλυτη εμ εγκατεστημένα 3D παιχνίδια). προσφέρει δυνατότητα σύνδε περιεχομένου μέσω HDMI ενώ μπορούν να μοιραστούν τα 30 tube 3D κανάλι. Η απόλυτη 3Γ τις "tri-dual" επιδόσεις της σι ολοκληρωμένες υπηρεσίες στ

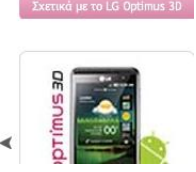

#### ③ Εισάγετε το μοντέλο σας.

(πχ. 47LX9500(το όνομα του μοντέλου χωρίς το "-UA".) Πιέστε το «Συνέχεια».

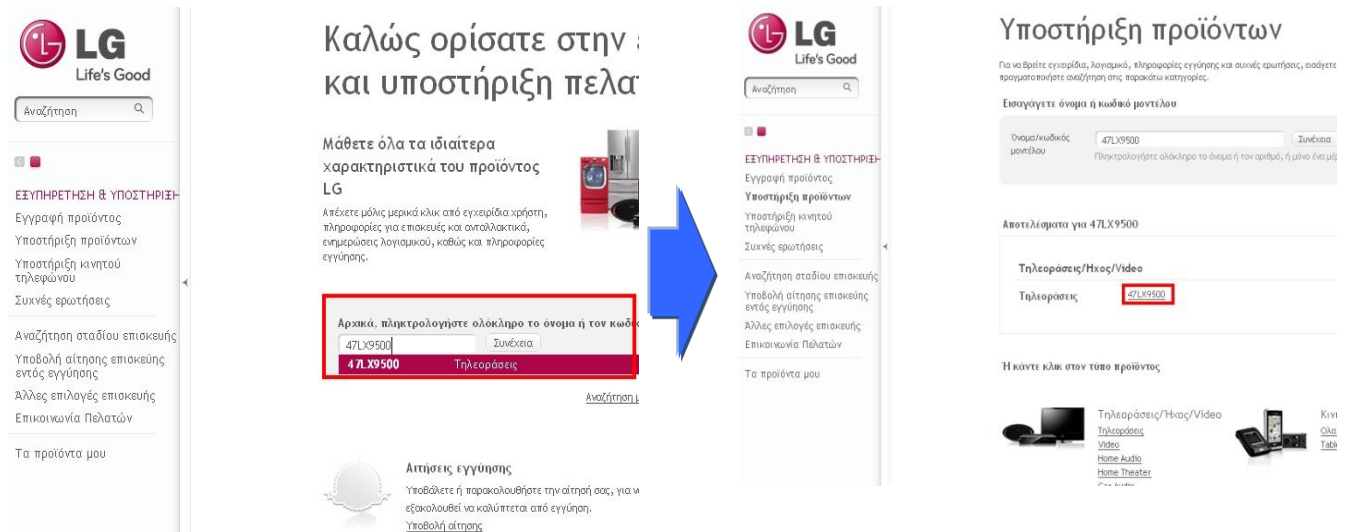

#### 6 Επιλέξτε το «Προγράμματα οδήγησης και λογισμικό» Επιλέξτε το αρχείο της αναβάθμισης

Αναζήτηση άλλου μοντέλου 🗲 LG LG Υποστήριξη προϊόντων για 47LX9500 Life's Good 47LX9500 Αναζήτηση Q FULLED 30 8 Τηλεοράσεις/Ήχος/Video: Τηλεορ 47LX9500 ЕТАНЬЕТНЕН & АПОТТНЫТН FULLED 30 Εγγραφή προϊόντος Υποστήριξη προϊόντων άλλες πληροφορίες για το προϊόν, μεταθείτε στο ξ προϊόντος. NIA Υποστήριξη κινητού τηλεφώνου Είστε κάτοχος αυτού του προϊόντος; Συχνές ερωτήσεις Αναζότηση σταδίου επισκευής Ipozzio firmware (Exő. 103.28.25) Εγχειρίδια και έγγρα Υποβολή αίτησης επισκεύης εντός εγγύησης οδήγησης και Πληροφορίες εγγύησης 🚆 Άλλες επιλογές επισκευής Στις αναθαθμίσεις λογισμικού περιλαμβάνωνται προγράμματα οδήγησης συσκε υλικολογισμικού μόνο για συγκεκριμένα μοντέλα. Οι αναθαθμίσεις λογισμικού υποστηρίζονται από όλα τα μοντέλα. Συνεπώς, πρέπει να ελέγκετε τις οδηγίει Επικοινωνία Πελατών μικού με δυ τε τις οδηγίες του ε Τα προϊόντα μου Λειτουργικό σύστημα Πλήρης διαθεσιμότητα 🛛 💌 <u>Αρχείο firmware (Εκδ. v03.20.25)</u> /nun tou apudiou 👎 The\_latest\_firmware\_file\_v03.20.25.zip TV\_Software\_Upgrade\_Guide\_v1.pdf Windows NT

#### ⑧ Ελέγξτε το πλήρες μοντέλο (Ex. 47LX9500-UA) και τον λόγο που γίνεται η αναβάθμιση.

⑤ Επιλέξτε το μοντέλο σας.

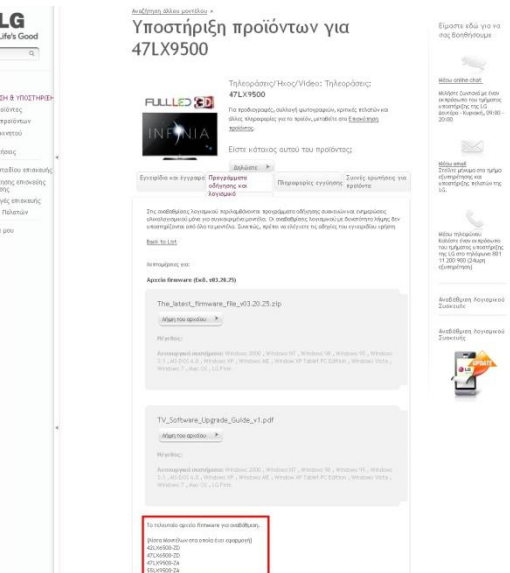

## 2 Κατέβασμα του αρχείου στην συσκευή μνήμης USB. Εκτέλεση του αρχείου αναβάθμισης.

1 Επιλέξτε το "Λήψη του αρχείου" στην ιστοσελίδα και αποθηκεύστε το στο PC.

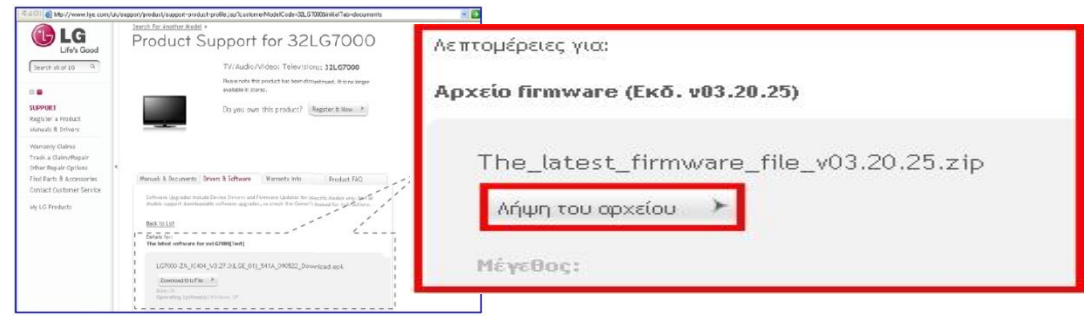

- ② Αποσυμπιέστε το αρχείο (Unzip).
- ③ Εάν υπάρχουν δυο αρχεία μέσα στο συμπιεσμένο αρχείο, ενημερώστε την παλαιότερη και μετά την νεότερη έκδοση.

| GP3_DVB_EU_BB_MP_113Q_C0_RevNo59074. | V05,01,10   | .ota_V2_SECURED,epk        |
|--------------------------------------|-------------|----------------------------|
| GP3_DVB_EU_BB_MP_113Q_C0_RevNo59074. | V05, 10, 02 | .111125_ota_V2_SECURED,epk |

- 1) Εισάγετε την μνήμη USB στην θύρα USB του PC.
- 2) Δημιουργήστε έναν φάκελο στην μνήμη USB . Το όνομα του πρέπει να είναι "LG\_DTV".
- 3) Πρώτα, αντιγράψτε την παλαιότερη έκδοση μόνο στον φάκελο αυτόν.

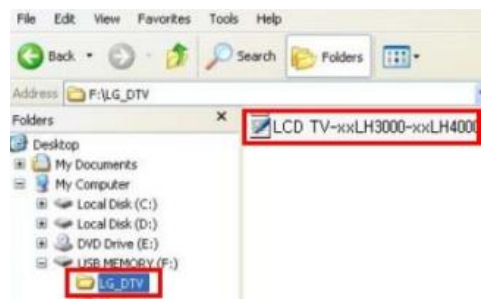

4) Εισάγετε την μνήμη USB στην είσοδο USB Port της TV.
 ■ Θέση της θύρας USB : Στο πλαϊνό ή οπίσθιο μέρος

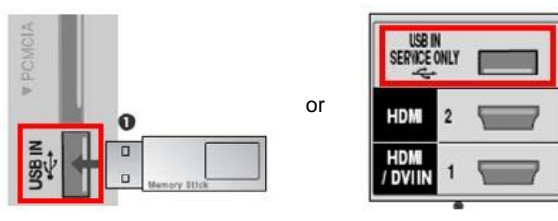

Μπορεί να εμφανιστεί μια από τις παρακάτω εικόνες.

| Update Ver. : Ver. 3.07.12<br>Update Ver. : Ver. 5.01.10                                                                                                    | i TV Software Update                                                                                                    | (i) TV Software Update                                                                                                    |  |
|----------------------------------------------------------------------------------------------------|----------------------------------------------------------------------------------------------------|----------------------------------------------------------------------------------------------------|--|
| To start upgrading your TV Set, please follow the procedures:<br>1, Prose an arrow key $\pi_n^{-1}$ on your remote to reach START<br>on the screee.<br>2, Prose ENTER key $\ll$ on your remote to start downloading.<br>If you do not want to download the upgrade file,<br>please press the arrow kay $\pi_n^{-1}$ .<br>Then, press the arrow kay $\pi_n^{-1}$ .<br>Then, starts the ENTER key $\ll$ on your remote,<br>Sometimes software upgrade may cause the reset of your custom-<br>ted TV menu. | Current Ver.       : Ver. 3.07.12         Update Ver.       : Ver. 3.07.12         File : LM1_DVB_EU_MP_RevNo3426_V02.00.03_usb_V2_SECURED         Your current version is the same as update version.         You do not meed update. | Current Ver.       : Ver. 3.07.12         Update Ver.       : Ver. 3.06.01         File : LM1_DVB_EU_MP_RevNo3426_V02.00.02_usb_V2_SECURED         Your current version is higher than update version.         You do not need update. |  |
| Start Cancel ↓ Αναβαθμίστε. Πατήστε "Εκκί                                                                                                    | νηση" Η αναβάθμιση είναι η ί                                                                                                    | δια ή νεότερη.                                                                                                    |  |

※ Ορισμένες συσκευές μνήμης USB μπορεί να μην είναι συμβατές με την τηλεόραση, στην περίπτωση αυτή χρησιμοποιήστε διαφορετική USB συσκευή. Με την εκτέλεση της διαδικασίας αναβάθμισης, το παρακάτω μήνυμα θα εμφανιστεί στην τηλεόραση.

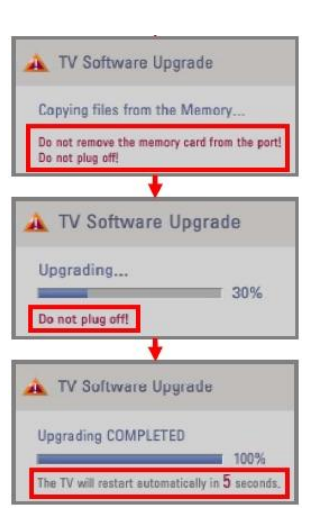

Αντιγραφή της νου αρχείου με την νέα αναβάθμιση από την συσκευή USB στην μνήμη της τηλεόρασης.

Μην αφαιρείτε την συσκευή μνήμης USB κατά την διάρκεια της εμφάνισης του μηνύματος.
 Μην απενεργοποιείτε την τηλεόραση ή βγάλετε το καλώδιο τροφοδοσίας.
 Εγκατάσταση της αναβάθμισης.
 Μην αφαιρείτε την συσκευή μνήμης USB κατά την διάρκεια της εμφάνισης του μηνύματος.
 Μην απενεργοποιείτε την τηλεόραση ή βγάλετε το καλώδιο τροφοδοσίας.

Μόλις ολοκληρωθεί η αναβάθμιση, το μήνυμα αυτό θα εμφανιστεί. Η τηλεόραση θα επανεκκινήσει αυτόματα σε 5 δευτερόλεπτα.

- 5) Κατόπιν, αντιγράψτε την νεότερη έκδοση στον φάκελο "LG\_DTV" στην μνήμη USB.
- 6) Επαναλάβατε το στάδιο 4)
- 7) Η αναβάθμιση ολοκληρώθηκε.

💥 Θυμηθείτε, αναβαθμίστε την παλαιότερη έκδοση πρώτα και μετά την νεότερη.